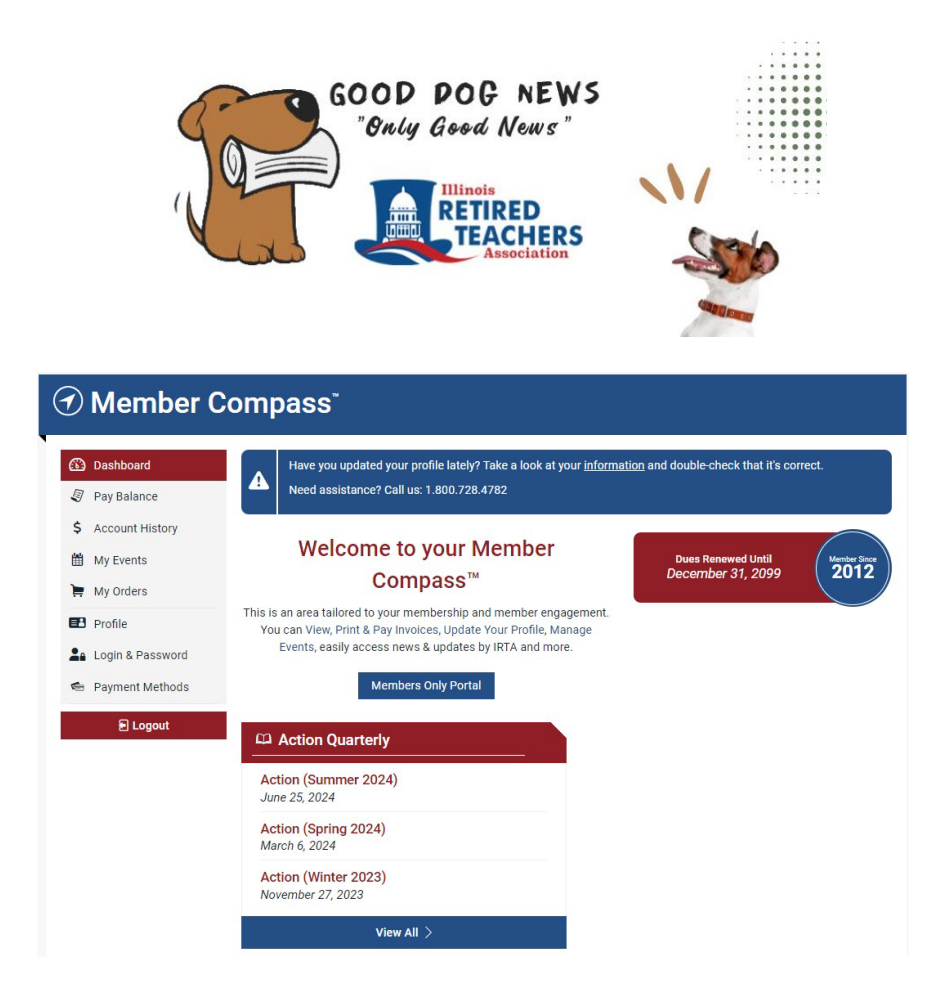

# Stay Connected with IRTA: Update Your Profile Today!

In our fast-paced lives, staying connected with your IRTA community is more important than ever. To ensure you don't miss out on vital updates, events, or important information, we're excited to guide you through updating your profile on our website portal!

### Here's How to Update Your Information:

### 1. Create Your New Login:

- Click <u>here</u> to access the login page.
- Enter your email address and follow the prompts.
  - If your email is already associated with your profile, you'll receive instructions to set a new password.
  - If your email isn't recognized, you'll be guided to create a new account.

#### 2. Discover Your Member Compass:

 Once logged in, you'll be directed to your Member Compass. You can also find the Member Compass portal by clicking the arrow next to your name and selecting "Member Compass."

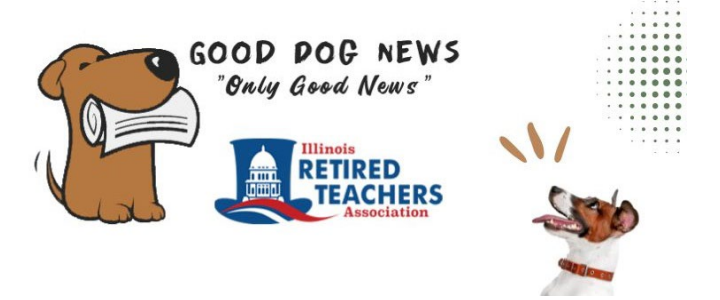

This portal is your hub for managing everything IRTA-related, including updating your profile, viewing registered events, paying invoices, and more.

## 3. Update Your Profile:

- Click on 'Profile' from the Dashboard menu to review your contact details.
- Make any necessary changes and remember to click 'Save' to ensure your information is up-to-date.

By taking these simple steps, you'll help us keep you informed and engaged with everything IRTA has to offer. Thank you for your attention and cooperation!